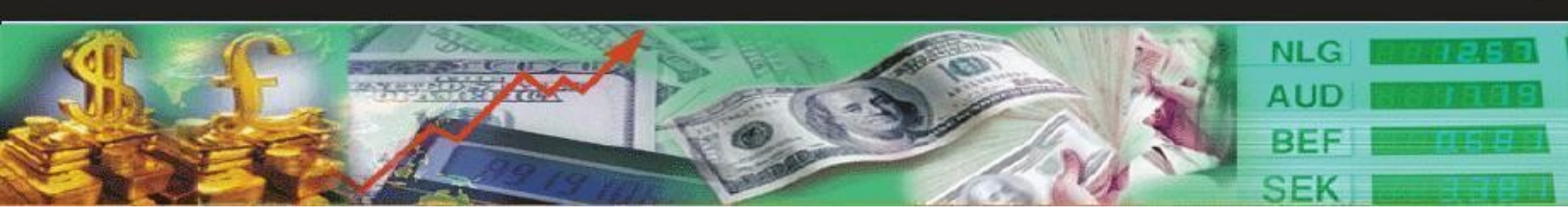

# COLOR CODED BAR INDICATOR Set up For the MT4

Left mouse click <u>HERE</u> to download a zipped file....unzip the file and install as per instructions on the next page.

Visit Cynthia's forex websites:

http://www.daytradeforex.com/products.htm http://www.cynthia-recommends.info/robotsupport.php http://www.cynthia-recommends.info/robots\_and\_rebates.htm http://www.cynthia-recommends.info/Easy-Forex-Trading-Tips-and-Systems.htm

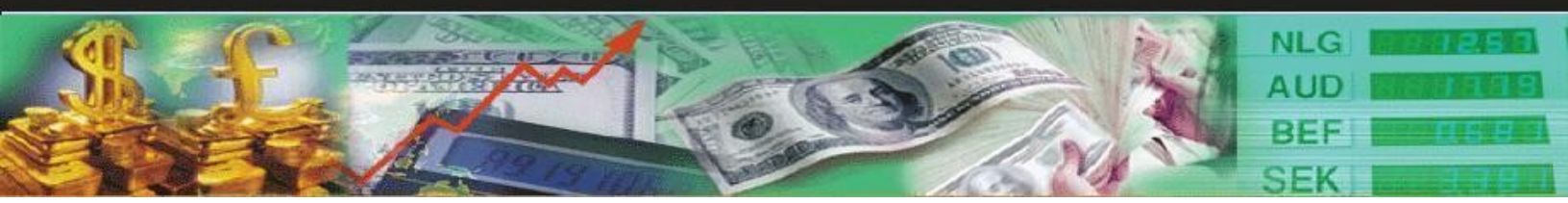

# INSTALLATION

Copy the file Cynthias\_Color\_Coded\_bars.ex4 into your Metatrader 4 indicators folder. It's usually located at C:\Program Files\Meta Trader4\experts\indicators

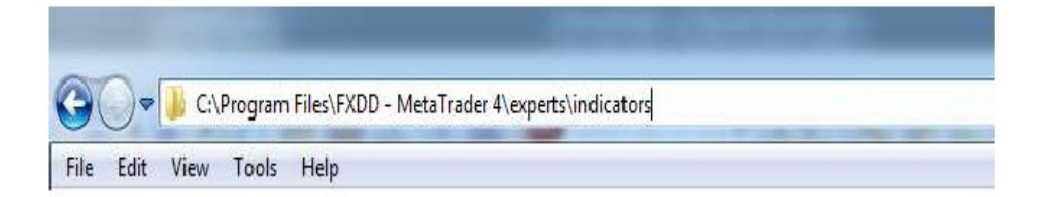

### Visit Cynthia's forex websites:

http://www.daytradeforex.com/products.htm http://www.cynthia-recommends.info/robotsupport.php http://www.cynthia-recommends.info/robots\_and\_rebates.htm http://www.cynthia-recommends.info/Easy-Forex-Trading-Tips-and-Systems.htm

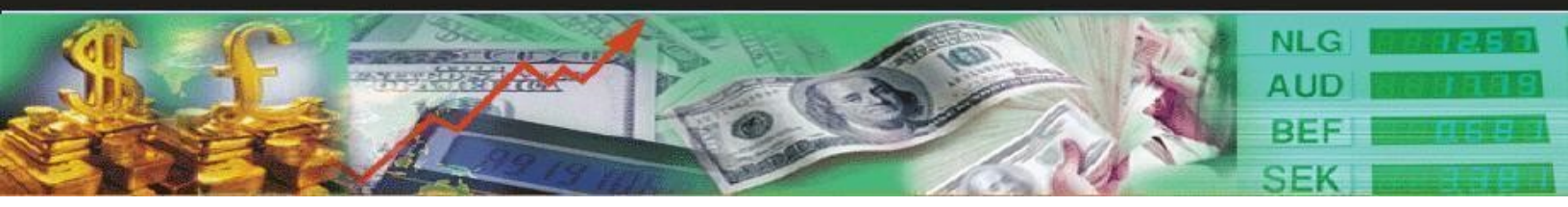

Start Meta Trader 4 and from the top menu, choose Insert->Indicators->Custom-> Cynthias\_Color\_Coded\_bars.ex4 or drag it from the Navigator Panel on the left hand side onto the chart window, any time frame, but a 1 hour chart is best.

| B  | Attach to a chert |        |
|----|-------------------|--------|
|    | Modify            | Enter  |
| ×  | Delete            | Delete |
| 4  | Create            | Insert |
| 12 | Add to favorites  |        |
|    | Set hotkey        |        |
| 0  | 01.0              |        |

### Visit Cynthia's forex websites:

http://www.daytradeforex.com/products.htm http://www.cynthia-recommends.info/robotsupport.php http://www.cynthia-recommends.info/robots\_and\_rebates.htm http://www.cynthia-recommends.info/Easy-Forex-Trading-Tips-and-Systems.htm

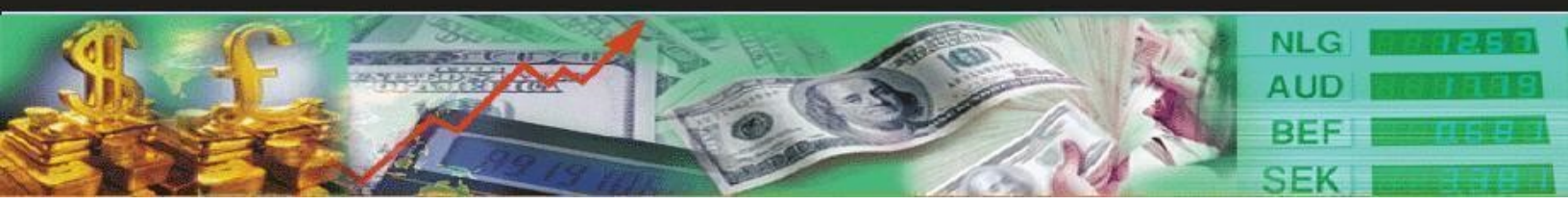

## How to use it

It will give you a pop up box, under the inputs tab, you can further optimize the indicator by changing the value for the option "steady" to true.

You can change your bar colors to any color tone you like, to match the other color indicators that you are using.

When you see a blue bar, enter/buy the currency pair and when you see the red bar, exit/sell the currency pair. You should probably start off with a smaller lot size, such as .1 or .05.

See image below for example:

### Visit Cynthia's forex websites:

http://www.daytradeforex.com/products.htm http://www.cynthia-recommends.info/robotsupport.php http://www.cynthia-recommends.info/robots\_and\_rebates.htm http://www.cynthia-recommends.info/Easy-Forex-Trading-Tips-and-Systems.htm

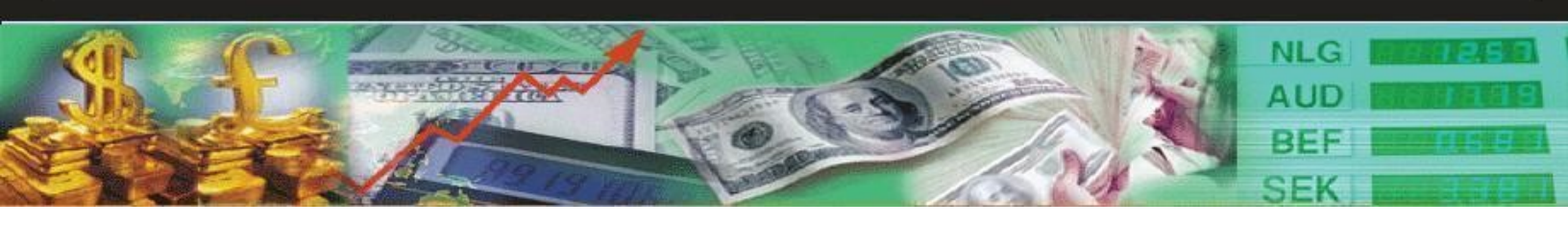

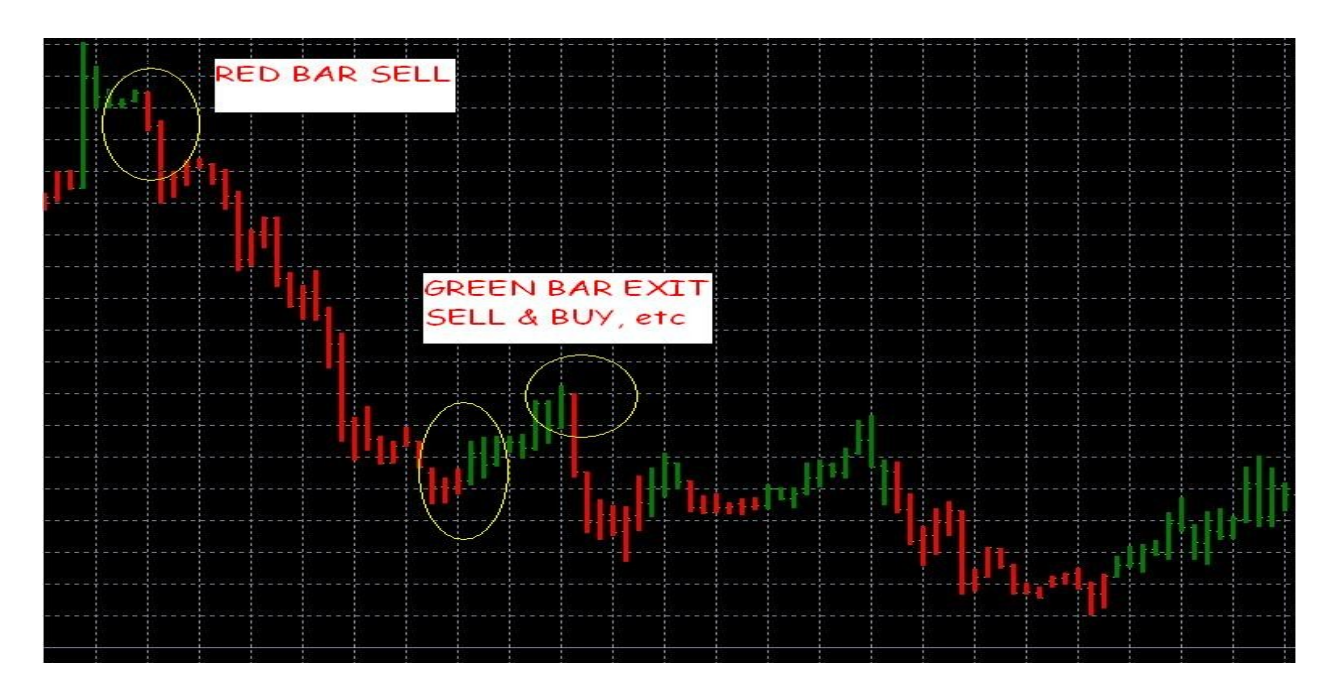

### I hope you enjoy the color bars! Happy Trading! Cynthia.

### Visit Cynthia's forex websites:

<u>http://www.daytradeforex.com/products.htm</u> <u>http://www.cynthia-recommends.info/robotsupport.php</u> <u>http://www.cynthia-recommends.info/robots\_and\_rebates.htm</u> <u>http://www.cynthia-recommends.info/Easy-Forex-Trading-Tips-and-Systems.htm</u>